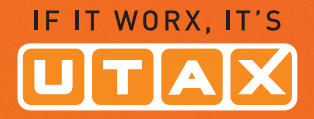

# **BEDIENUNGS-ANLEITUNG**

DIGITALES • • • FARB-MULTIFUNKTIONSSYSTEM

# 206ci/256ci

Kopieren / Drucken / Scannen / Faxen DIN A3

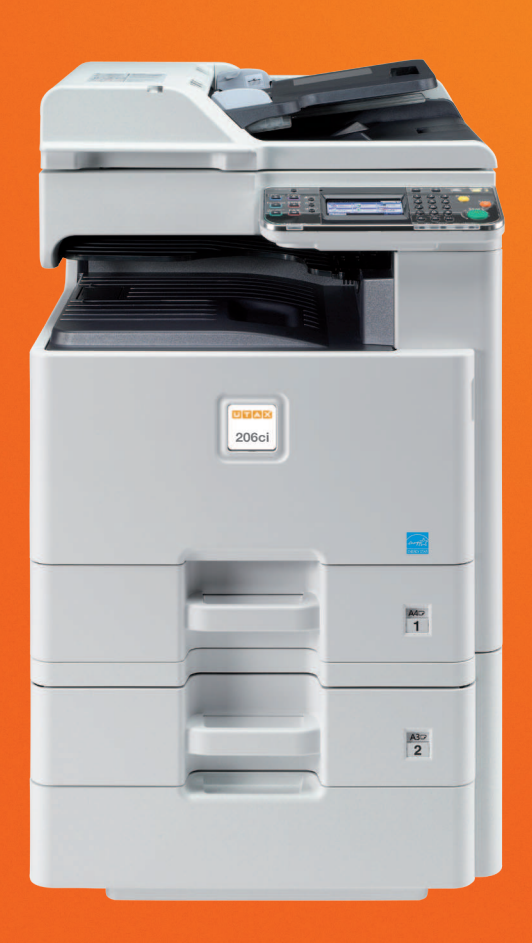

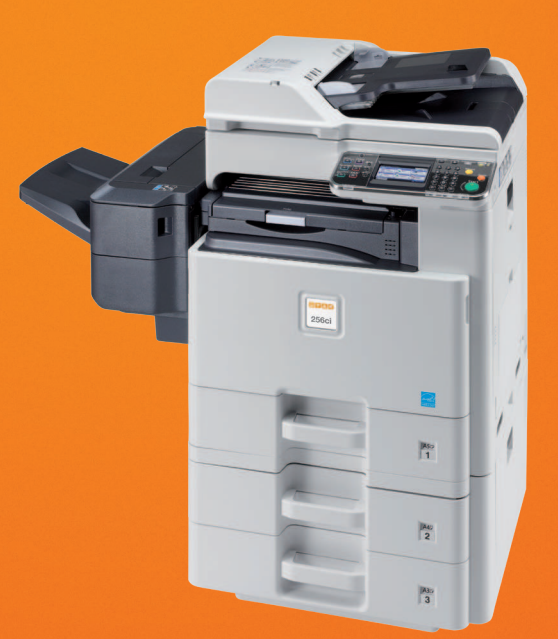

1

# Zähler prüfen

Die Anzahl der gedruckten und gescannten Seiten kann überprüft werden.

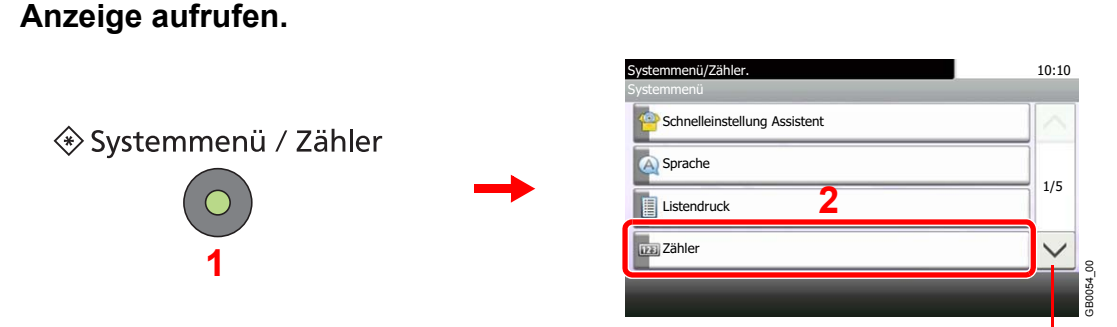

Über die Tasten [ $\checkmark$ ] oder [ $\land$ ] bewegen Sie die Anzeige aufwärts oder abwärts.

#### 2 Zähler überprüfen.

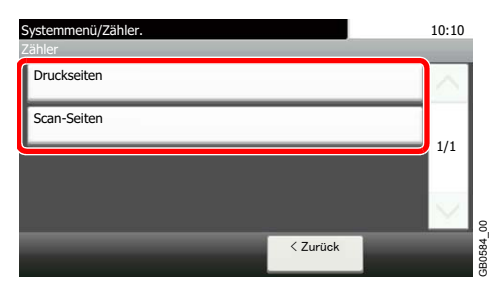

Wählen Sie, welche Zähler Sie prüfen möchten.

#### [Druckseiten]

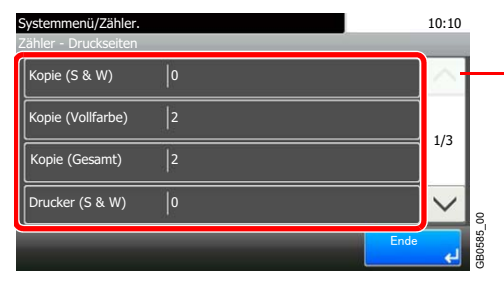

Über die Tasten [ $\checkmark$ ] oder [ $\land$ ] bewegen Sie die Anzeige aufwärts oder abwärts.

Bewegen Sie die Anzeige zur Überprüfung der Seiten. Tippen Sie auf [Anzahl nach Papierformat] und dann [Schwarz/weiß], um die Anzahl nach Papierformaten zu überprüfen.

#### [Scan-Seiten]

| S | ystemmenü/Zähler.<br>ähler - Scan-Seiten |     | _    | 10:10  |        |
|---|------------------------------------------|-----|------|--------|--------|
|   | Kopieren                                 | 706 |      | $\sim$ |        |
|   | FAX                                      | 15  |      | 1/1    |        |
|   | Andere                                   | 11  |      | 1/1    |        |
|   | Gesamt                                   | 732 |      | $\leq$ | 8      |
|   |                                          |     | Ende | لې     | 3B0589 |

## Systemmenü

Das Systemmenü verändert grundsätzliche Einstellungen des Geräts.

## **Bedienung**

Der folgende Abschnitt erklärt die Bedienung des Systemmenüs.

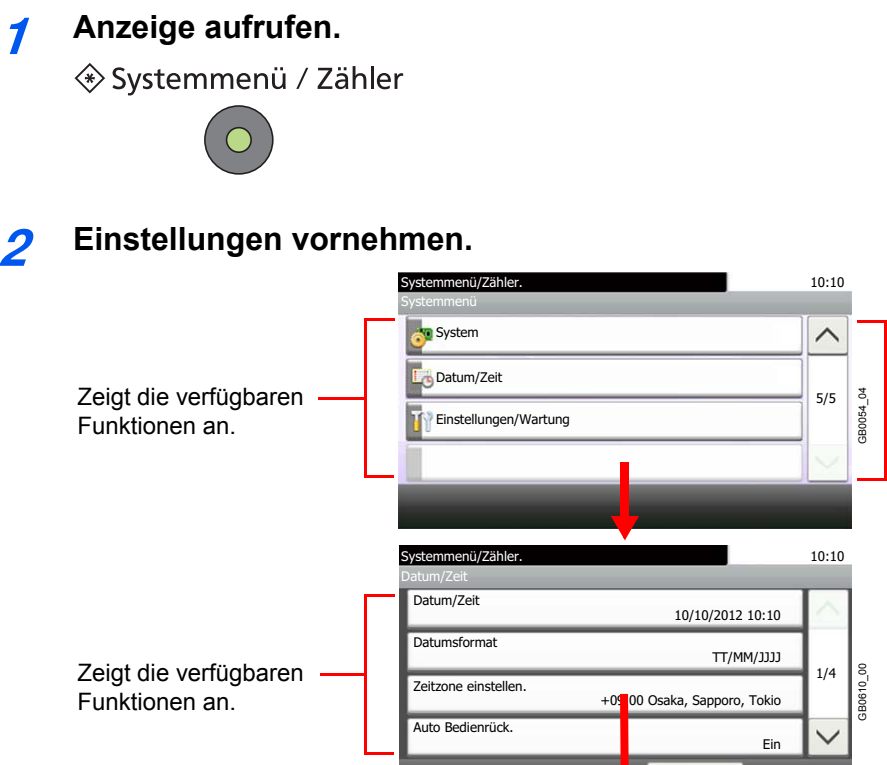

< Zurück Kehrt zur vorherigen Anzeige zurück. 10:10 Auswahl eines Menüpunkts zur -12:00 Internationale Datumsgrenze West Übernahme der Einstellung. > -11:00 Samoa 1/24 8 -11:00 Universelle koordinierte Uhrzeit-11 Kehrt zur Grundanzeige 3B061 Bestätigt die des Menüs zurück, ohne -10:00 Hawaii  $\checkmark$ Einstellungen und Änderungen Abbrechen verlässt die Anzeige. vorzunehmen.

Rollt die Anzeige

aufwärts oder abwärts, wenn zusätzliche Menüpunkte auf einer weiteren Anzeige zur Verfügung stehen.

### 

Login-Benutzernamen u. Passwort eingeben

Änderungen der Einstellungen sind nur möglich, wenn Sie sich mit Administratorrechten angemeldet haben.

Die Werkseinstellungen für Benutzernamen und Passwort lauten:

| Login-Benutzernamen u. Passwort eingeben. | 10:10    |        |                    |                    |
|-------------------------------------------|----------|--------|--------------------|--------------------|
| Login-Benutzername                        | Tastatur | Modell | Login<br>Benutzer- | Login-<br>Passwort |
| Login-Passwort                            | Tastatur |        | name               |                    |
| Menü                                      | Login E  | 206ci  | 2000               | 2000               |
|                                           |          | 256ci  | 2500               | 2500               |

Siehe unter Einstellungen im Systemmenü auf den folgenden Seiten zur Änderung der Einstellungen.

## Einstellungen im Systemmenü

Das Systemmenü beinhaltet folgende Einstellungen:

|                                            | Menüpunkt                     | Beschreibung                                                                                                    | Siehe |
|--------------------------------------------|-------------------------------|----------------------------------------------------------------------------------------------------|-------|
| Schnelleinstellung Assistent               |                               | Der Schnelleinstellung Assistent konfiguriert die Einstellungen für FAX, Kassetten und Energiesparen.                                                                                                    | 3-30  |
| Sprache                                    |                               | Wählen Sie die Sprache in der Berührungsanzeige.                                                                                                    | 9-5   |
| Listenausdruck                             |                               | Sie können Berichte ausdrucken, um die Einstellungen und den Status des Geräts zu überprüfen. Die Standardeinstellungen für den Druck der Ergebnisberichte können ebenfalls konfiguriert werden.                                                                                                    | 9-5   |
| Zähle                                      | er                            | Hier werden die gedruckten und gescannten Seiten angezeigt.                                                                                                    | 3-14  |
| Benutzereigenschaften                      |                               | Zeigt Informationen über die bekannten Benutzer und erlaubt das Bearbeiten einiger Informationen.                                                                                                    | 9-7   |
| Einstellungen Kassette/<br>Universalzufuhr |                               | Auswahl von Papierformat und Medientyp für die Kassetten 1 bis 3 und die Universalzufuhr.                                                                                                    | 9-8   |
| Allge                                      | meine Einstellungen           | Einstellungen für allgemeingültige Funktionen des Geräts.                                                                                                    | 9-10  |
|                                            | Wichtigste Betriebsart wählen | Hier wählen Sie die Betriebsart, die nach dem Einschalten erscheinen soll.                                                                                                    | 9-10  |
|                                            | Signaltöne einstellen         | Mit dieser Funktion können Sie Signaltöne während des Gerätebetriebs festlegen.                                                                                                    | 9-10  |
|                                            | Originaleinstellungen         | Einstellungen der Originale.                                                                                                    | 9-10  |
|                                            | Papiereinstellungen           | Einstellungen des Papiers.                                                                                                    | 9-11  |
|                                            | Funktionsstandardwerte        | <ul> <li>Grundeinstellungen werden automatisch wieder eingestellt, wenn das Gerät aufgeheizt hat oder die Taste Zurücks. gedrückt wird.</li> <li>Legt die Grundeinstellungen für Einstellungen zum Kopieren und Senden fest. Werden häufig benutzte Funktionen als Grundeinstellungen festgelegt, wird die Abwicklung von Aufträgen vereinfacht.</li> <li>WICHTIG: Sollen die Änderungen sofort wirksam werden, gehen Sie zur Funktionsanzeige zurück und drücken Sie Taste Zurücks.</li> </ul> | 9-14  |
|                                            | Ablagefach                    | Wählt das Ausgabefach entsprechend für Kopier- und Druckaufträge aus Anwenderboxen oder von Computern sowie beim Faxempfang aus.                                                                                                    | 9-15  |
|                                            | Maximale Kopienanzahl         | Sie können die Anzahl von Kopien begrenzen, die auf einmal durchgeführt werden können.                                                                                                    | 9-15  |
|                                            | Fehlerbehandlung              | Legt fest, ob der Auftrag abgebrochen oder fortgesetzt werden soll, wenn ein Fehler auftritt.                                                                                                    | 9-16  |
|                                            | Aktion leerer Farbtoner       | Legen Sie fest, ob der Druck von schwarz/weiß Dokumenten bei Farbtonermangel möglich ist.                                                                                                    | 9-16  |
|                                            | Maßeinheit                    | Sie können für die Papierformate zwischen metrischem System (in Europa) und Zoll System (für US Markt) umschalten.                                                                                                    | 9-16  |
|                                            | Tastaturbelegung              | Änderung der Tastatur in der Berührungsanzeige zur Eingabe von Zeichen.                                                                                                    | 9-17  |
|                                            | Typ USB Tastatur              | Auswahl der USB-Tastatur.                                                                                                    | 9-17  |
|                                            | Einseitige Dokum. Versetzen   | Legt fest, ob einseitige Dokumente sortiert abgelegt werden.                                                                                                    | 9-17  |
| Коріе                                      |                               | Einstellungen für den Kopierbetrieb.                                                                                                    | 9-17  |
| Senden                                     |                               | Einstellungen für den Sendebetrieb.                                                                                                    | 9-18  |

|                              | Menüpunkt             | Beschreibung                                                                                                    | Siehe |
|------------------------------|-----------------------|----------------------------------------------------------------------------------------------------|-------|
| Dokumentenbox                |                       | Einstellungen im Zusammenhang mit der Auftrags-Box und<br>Subadressenboxen (Eigene Faxbox). Details zur Auftragsbox siehe<br><i>Drucken auf Seite 5-1</i> . Details zur Subadressenbox (Eigene Faxbox)<br>siehe in der <i>FAX Bedienungsanleitung</i> .                                     | _     |
| FAX                          |                       | Einstellungen für den Faxbetrieb. Siehe auch in der FAX Bedienungsanleitung.                                                                                                    | _     |
| Favo                         | riten/Anwendungen     | Verändert die Einstellungen für Favoriten/Anwendungen.                                                                                                    | 9-18  |
| Internet                     |                       | Stellt den Proxy für den Zugang der Anwendung zum Internet ein.                                                                                                    | 9-19  |
| Adressbuch/Zielwahl          |                       | Einstellungen im Zusammenhang mit Adressbuch und Zielwahltasten.<br>Weitere Informationen zum Adressbuch siehe <i>Speichern von Zielen im</i><br><i>Adressbuch auf Seite 6-28</i> . Informationen zu Zielwahltasten siehe Ziel<br><i>auf einer Zielwahltaste speichern auf Seite 6-38</i> . | -     |
| Benutzer-Login/Kostenstellen |                       | Einstellungen im Zusammenhang mit der Benutzer-/<br>Kostenstellenverwaltung. Details zur Benutzerverwaltung siehe<br><i>Benutzer-Logins verwalten auf Seite</i> 9-36. Details zur<br>Kostenstellenverwaltung siehe <i>Kostenstellenverwaltung auf Seite</i> 9-62.                           | _     |
| Drucker                      |                       | Beim Drucken aus PCs werden die Einstellungen im Allgemeinen aus<br>der Anwendung vorgenommen, aus der der Druck erfolgt. Die<br>folgenden Einstellungen sind jedoch verfügbar, um die<br>Standardeinstellungen des Geräts zu verändern.                                                    | 9-19  |
| Syste                        | em                    | Konfiguration der Geräte-Einstellungen.                                                                                                    | 9-21  |
|                              | Netzwerk              | Änderung der Netzwerk-Einstellungen.                                                                                                    | 9-21  |
|                              | Schnittstelle sperren | Diese Funktion ermöglicht das Abschalten einer Schnittstelle wie USB-<br>Schnittstelle oder optionale Schnittstelle.                                                                                                    | 9-25  |
|                              | Sicherheitsstufe      | Die Einstellungen der Sicherheitsstufe sind in erster Linie Einstellungen<br>für Wartungspersonal. Der Anwender braucht dieses Menü nicht zu<br>öffnen.                                                                                                    | —     |
|                              | Neustart              | Startet die CPU neu, ohne den Hauptschalter auszuschalten. Dies ist<br>eine Maßnahme, die bei einem instabilen Systembetrieb getroffen wird.<br>(Wie bei einem Computer-Neustart.)                                                                                                    | —     |
|                              | RAM-Disk Einst.       | Es kann eine RAM-Disk angelegt und deren Größe bestimmt werden.                                                                                                    | 9-25  |
|                              | Hauptspeicher         | Bestimmt die Speicherverwendung in Abhängigkeit der Art der Anwendung und der Ausstattung.                                                                                                    | 9-26  |
|                              | Optionale Funktionen  | Optionale Anwendungen können auf dem System installiert werden.                                                                                                    | 11-5  |
| Datu                         | m/Zeit einstellen     | Einstellung von Datum/Uhrzeit.                                                                                                    | 9-26  |
| Einstellungen/Wartung        |                       | Sie können die Druckqualität einstellen und Wartungsarbeiten am Gerät durchführen.                                                                                                    | 9-28  |

## Sprache

| Menüpunkt | Beschreibung                                                                                                    |
|-----------|----------------------------------------------------------------------------------------------------|
| Sprache   | Wählen Sie die Sprache in der Berührungsanzeige.<br>Mögliche Werte: English, Deutsch, Français, Español, Italiano, Nederlands, Русский,<br>Português |

## Listenausdruck

Sie können Berichte ausdrucken, um die Einstellungen und den Status des Geräts zu überprüfen. Die Standardeinstellungen für den Druck der Ergebnisberichte können ebenfalls konfiguriert werden.

#### **Bericht drucken**

| Menüpunkt         | Beschreibung                                                                                                    |  |  |
|-------------------|----------------------------------------------------------------------------------------------------|--|--|
| Statusseite       | Hier finden Sie alle Informationen wie z. B. aktuellen Einstellungen, verfügbarer Speicher, sowie installierte Optionen. |  |  |
| Schriftartenliste | Druckt zur Überprüfung ein Muster der Schriften aus, die auf dem Gerät installiert sind.                                 |  |  |
| Netzwerkstatus    | Überprüfung der Informationen wie Netzwerkschnittstelle, Firmwareversion, Netzwerkadresse<br>und Protokoll.              |  |  |